# VPN Segurança de dados – MSI

## Prof. Daniel Saad Nogueira Nunes

(ロ)、(型)、(E)、(E)、 E) の(()

## Introdução

- Uma VPN (Virtual Private Network) consegue criar uma conexão segura entre um dispositivo e um servidor.
- Isso possibilita o envio e recebimento de dados como se os dispositivos estivessem diretamente conectados, mesmo que esses dados estejam trafegando por enlaces públicos.

## A ferramenta wireguard possibilita a criação de VPNs.

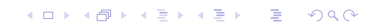

### Instalação

sudo apt update
sudo apt install wireguard

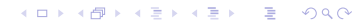

Primeiramente, temos que gerar as chaves privadas e públicas, o que garante a segurança na comunicação entre os pares.

▲□▶ ▲□▶ ▲ 三▶ ▲ 三▶ 三 のへぐ

### Criação da chave privada

wg genkey | sudo tee /etc/wireguard/private.key sudo chmod go= /etc/wireguard/private.key

## Criação da chave pública

# sudo cat /etc/wireguard/private.key \ | wg pubkey \ | sudo tee /etc/wireguard/public.key

- Agora precisamos escolher a faixa de IP em que a nossa rede privada irá operar.
- Nesse exemplo, escolheremos a rede 10.5.5.1/24, em que os IPs variam de 10.5.5.1 à 10.5.5.254.

▲□▶ ▲□▶ ▲ 三▶ ▲ 三▶ 三 のへぐ

- O próximo passo diz respeito a criação de uma interface de rede para o servidor.
- Usando o seu editor de textos preferido, editaremos o arquivo /etc/wireguard/wg0.conf

▲ロ ▶ ▲周 ▶ ▲ 国 ▶ ▲ 国 ▶ ● の Q @

## Interface do servidor

[Interface] Address = 10.5.5.1/24 ListenPort = 51820 PrivateKey = <inserir chave privada aqui>

▲□▶ ▲□▶ ▲ □▶ ▲ □▶ □ のへぐ

Agora podemos subir a interface do servidor.

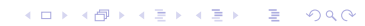

## Subindo a interface

sudo systemctl enable wg-quick@wg0.service sudo systemctl start wg-quick@wg0.service sudo systemctl status wg-quick@wg0.service

 O último comando serve para visualizar se o serviço está executando corretamente.

- Agora precisamos configurar a outra máquina.
- Primeiramente, instamos o wireguard, como fizemos anteriormente.

▲□▶ ▲□▶ ▲ □▶ ▲ □▶ □ のへぐ

Em seguida, geramos o par de chaves.

## endframe

### Instalação

sudo apt update
sudo apt install wireguard

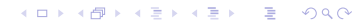

### Criação da chave privada

wg genkey | sudo tee /etc/wireguard/private.key sudo chmod go= /etc/wireguard/private.key

## Criação da chave pública

# sudo cat /etc/wireguard/private.key \ | wg pubkey \ | sudo tee /etc/wireguard/public.key

- O próximo passo diz respeito a criação de uma interface de rede para o cliente.
- Usando o seu editor de textos preferido, editaremos o arquivo /etc/wireguard/wg0.conf

▲ロ ▶ ▲周 ▶ ▲ 国 ▶ ▲ 国 ▶ ● の Q @

#### Interface do servidor

```
[Interface]
PrivateKey = <inserir chave privada do cliente>
Address = 10.5.5.2/32
```

```
[Peer]
PublicKey = <inserir chave pública do servidor>
AllowedIPs = 10.5.5.0/24
Endpoint = <inserir IP do servidor aqui>
```

◆□▶ ◆□▶ ◆三▶ ◆三▶ ◆□ ◆ ◆○◆

Agora podemos subir a interface do cliente.

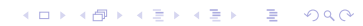

## Subindo a interface

sudo systemctl enable wg-quick@wg0.service sudo systemctl start wg-quick@wg0.service sudo systemctl status wg-quick@wg0.service

 O último comando serve para visualizar se o serviço está executando corretamente.